#### Cómo solicitar Certificado

Estar al corriente con la Seguridad Social

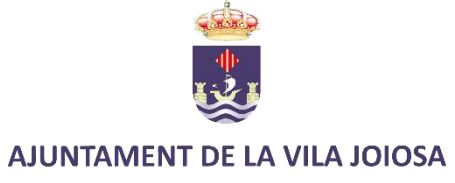

#### r a Solicitud certificado de estar al corriente con la seguridad social

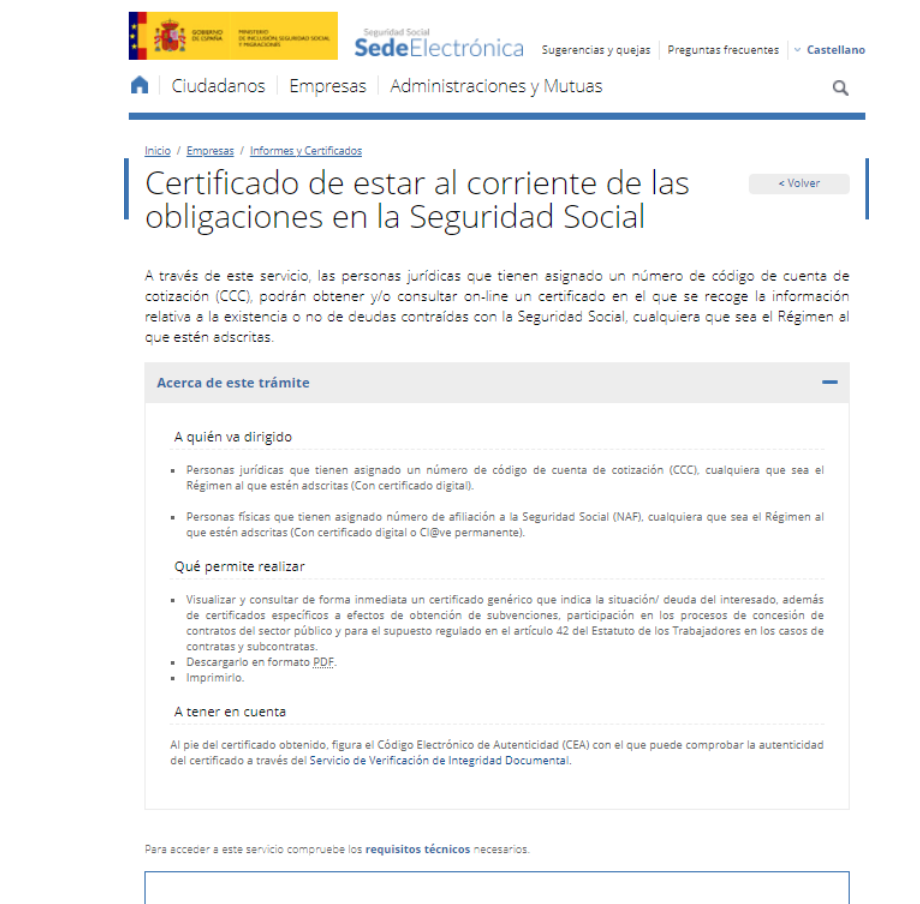

Acceso directo a trámites Nombre propio Apretar aquí 
Acceso directo a trámites

(Pinchar aquí)

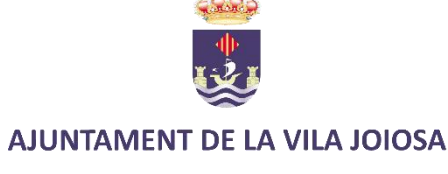

# Seleccione la firma digital (es necesario tener instalado AUTOFIRMA)

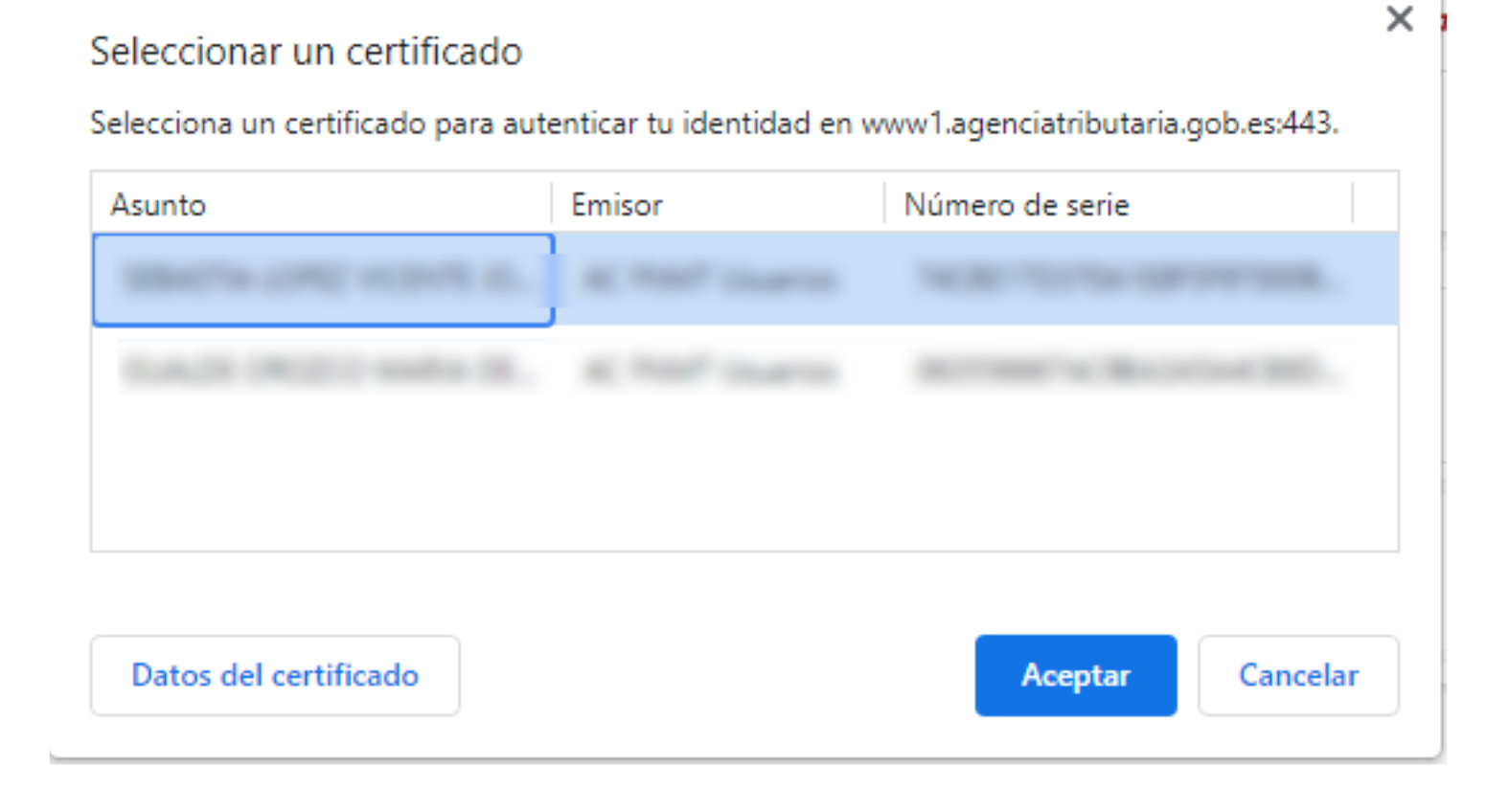

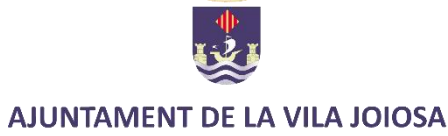

# Seleccione la opción "Subvenciones" entre las tres posibles y, después, a "Continuar"

| Sede Electrónica<br>SERTIFICADO DE ESTAR AL CORRIENTE EN LAS OBLIGACIONES DE <u>SEGURIDAD SOCIAL</u> |                 |  |
|----------------------------------------------------------------------------------------------------|-----------------|--|
| bre y Apellidos: VICENTE NIF: 04                                                                     |                 |  |
| Datos del Solicitante                                                                                |                 |  |
| NIF:04                                                                                               |                 |  |
| Nombre y Dirección:SEBASTIA                                                                          |                 |  |
|                                                                                                    |                 |  |
| 03570 VILLAJOYOSA/VILA JOIOSA (LA)<br>ALACANT/ALICANTE                                               |                 |  |
| Tipo de Certificado                                                                                  |                 |  |
| O Genérico                                                                                           |                 |  |
| O Licitación Contratos Sector Público                                                                |                 |  |
| Subvenciones                                                                                         |                 |  |
|                                                                                                    |                 |  |
| Desglose Detallado de la Deuda                                                                       |                 |  |
| Sogioo Solanao ao a Solaa                                                                            |                 |  |
| Detaile de Deuda                                                                                     |                 |  |
|                                                                                                    |                 |  |
|                                                                                                    |                 |  |
|                                                                                                    |                 |  |
|                                                                                                    |                 |  |
|                                                                                                    |                 |  |
|                                                                                                    |                 |  |
|                                                                                                    |                 |  |
|                                                                                                    |                 |  |
|                                                                                                    |                 |  |
|                                                                                                    |                 |  |
|                                                                                                    |                 |  |
|                                                                                                    | Salir Continuar |  |

AJUNTAMENT DE LA VILA JOIOSA

## Una vez apretada "continuar" se cargará la misma pantalla, pero ahora indica "imprimir". Apriételo

| Sede Electrónica<br>CERTIFICADO DE ESTAR AL CORRIENTE EN LAS OBLIGACIONES DE SEGURIDAD SOCIAL | <b>∂</b> ? © <del>]</del> |
|-----------------------------------------------------------------------------------------------|---------------------------|
| Iombre y Apellidos: VICENTE NIP: 04                                                           |                           |
| Datos del Solicitante                                                                         |                           |
| NIF:048328456M                                                                                |                           |
| Nombre y Dirección: SEBASTIA<br>03570 VILLAJOVOSA/VILA JOIOSA (LA)<br>ALACANT/ALICANTE        |                           |
| Tipo de Certificado                                                                           |                           |
| Genérico                                                                                      |                           |
| O Licitación Contratos Sector Público                                                         |                           |
| Subvenciones                                                                                  |                           |
| Desglose Detallado de la Deuda                                                                |                           |
| Detalle de Deuda                                                                              |                           |
|                                                                                               |                           |

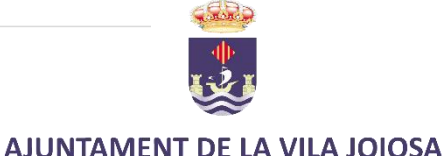

Atrás Imprim

#### Ya se ha generado nuestro certificado. Únicamente resta, apretar y descargarlo.

Se ha generado el "CERTIFICADO DE ESTAR AL CORRIENTE EN LAS OBLIGACIONES DE SEGURIDAD SOCIAL". Seleccione el documento para imprimirlo o archivarlo.

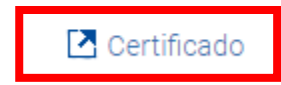

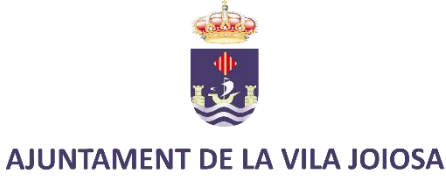

### Guárdelo junto con la solicitud para enviarlo junto con la misma y el resto de documentación.

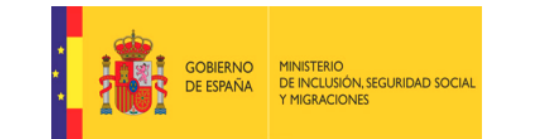

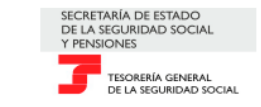

#### CERTIFICADO DE ESTAR AL CORRIENTE EN LAS OBLIGACIONES DE SEGURIDAD SOCIAL

Según los antecedentes obrantes en esta Tesorería General de la Seguridad Social consta la siguiente información a la fecha de expedición de este certificado:

| Nombre:         |                 |  |  |
|-----------------|-----------------|--|--|
| SEBASTIA        |                 |  |  |
| CIF/NIF:        | NAF:            |  |  |
| Identificadore  | s asociados:    |  |  |
| SIN IDENTIFICAD | ORES ASOCIADOS. |  |  |

NO tiene pendiente de ingreso ninguna reclamación por deudas ya vencidas con la Seguridad Social

Y para que conste, a petición del interesado, se expide la presente certificación positiva a los solos efectos de lo establecido en el apartado e) del artículo 13 de la Ley 38/2003, de 17 de noviembre, General de Subvenciones, que no originará derechos ni expectativas de derechos a favor de los solicitantes o de terceros, ni podrá ser invocada a efectos de interrupción o paralización de plazos de caducidad o prescripción, ni servirá de medio de notificación de los expedientes a que pudiera hacer referencia ni afecta a ulteriores actuaciones de comprobación e investigación relativas a la situación a que está referida.

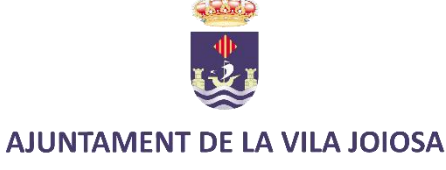